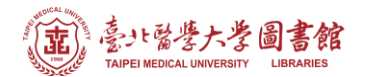

# 論文引用獎勵 - Scopus 資料庫查詢步驟

(2022.11.17 更新)

注意事項

- 1) 請在北醫校院網域內連線使用電子資源·校(院)外使用請先設定校(院)外連線使用
- 2) 連線網址:可從圖書館首頁下方「常用資源」的「Scopus」連入

#### Step 1-5.

點選作者搜尋,輸入教師英文名字及機構名稱後,點擊搜尋。

|                                  | 搜尋提示 ⑦                |
|----------------------------------|-----------------------|
| 搜尋使用: 作者姓名 🗸                     |                       |
| 輸入姓氏 *<br>Lin 2                  | 輸入名字<br>Chien-Huang 3 |
| 輸入機構名稱 Taipei Medical University |                       |
|                                  | 5<br>搜尋 Q             |

### Step 6.

請確認檢索結果之教師是否為欲查詢之教師,若正確,請點選文獻之數字;若無法確認,請 洽詢圖書館。

| 1筆作者搜尋結果 關於 Scopus 作者辨識功能 >                                          |         |             |                                 |            |                    |                          |                                                             |        |  |  |
|----------------------------------------------------------------------|---------|-------------|---------------------------------|------------|--------------------|--------------------------|-------------------------------------------------------------|--------|--|--|
| 作者姓氏 "Lin",作者名字 "Chien-Huang",機構 "Taipei Medical University"<br>✔ 編輯 |         |             |                                 |            |                    |                          |                                                             |        |  |  |
| □ 僅顯示完全相符                                                            |         |             |                                 |            |                    |                          | <b>立感動員(古万広)</b>                                            | -      |  |  |
| 優化搜尋結果                                                               |         |             |                                 |            |                    | 排序方式:                    | 入劇 <b>殿里(</b> 尚王113)<br>——————————————————————————————————— | ~      |  |  |
| 限制範圍 排除                                                              |         | □全部~        | 顯示文獻                            | 查看引用概覽     | 請求合併作者             |                          |                                                             |        |  |  |
| 機構                                                                   | ^       | 作           | 者                               | <b>濤</b> 文 | <i>h</i> -index (j | 機構                       | 城市                                                          | 國家/地區  |  |  |
| College of<br>Medicine                                               | (1) >   | 1 Li        | n, Chienhuang<br>n, Chung Ching | 154        | 39                 | Taipei Medical Universit | y Taipei                                                    | Taiwan |  |  |
| College of<br>Medicine                                               | (1) >   | Lir         | n, Chien Huang                  | 6          |                    |                          |                                                             |        |  |  |
| College of                                                           | (1) > • | ( <u></u> 查 | 看最近的文獻                          | 標題∨        |                    |                          |                                                             |        |  |  |

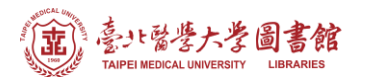

## Step 7-8.

依據獎勵辦法限制論文出版年份,例如:點選 2013-2022,選擇後點選《限制範圍》。

| 優化搜尋結果 |        | ⁰⁰分材 | 行搜尋結果 顯示                                                                                                  | 示所有摘要 排序方式: 日期(降冪)            |        |                                |       |  |  |  |  |
|--------|--------|------|----------------------------------------------------------------------------------------------------|-------------------------------|--------|--------------------------------|-------|--|--|--|--|
| 限制範圍   |        | □全音  | ☞ ✓ 匯出 下載 查看引用概覽 查看被引用文』                                                                                  | 獻 加入清單                        | •••    | n x p                          |       |  |  |  |  |
| 開放取用   | $\sim$ |      | 文獻標題                                                                                                    | 作者                            | 年份     | 來源出版物                          | 被引用文獻 |  |  |  |  |
| 年份     | ^      | 1    | Platelet Activation in High D-Dimer Plasma Plays a Role                                                   | Lee, MJ.,                     | 2022   | Frontiers in                   | 0     |  |  |  |  |
| 2022 7 | (2) >  | И    | In Acquired Resistance to Epidermal Growth Factor<br>Receptor Tyrosine Kinase Inhibitors in Patients with | weng, CM.,<br>Chao, W., (),   | ]      | Oncology<br>12,876051          |       |  |  |  |  |
| 2021   | (5) >  |      | Mutant Lung Adenocarcinoma<br>開放取用                                                                        | Lin, CH., Kuo,<br>HP.         |        |                                |       |  |  |  |  |
| 2020   | (2) >  |      | 杏朋培亜、 Recommended View at Publisher 相關                                                                    | 수 확                           |        |                                |       |  |  |  |  |
| 2019   | (2) >  |      | 回因前爱 > Other MO FUREXC VIEW at Publisher (目前)                                                             | 入順/                           |        |                                |       |  |  |  |  |
| 2018   | (2) >  | 2    | A Potent Histone Deacetylase Inhibitor MPT0E028                                                           | Yeh, LY., Fang,               | 2022   | Frontiers in                   | 0     |  |  |  |  |
| 2017   | (3) >  |      | Mitigates Emphysema Severity via Components of the<br>Hippo Signaling Pathway in an Emphysematous Mouse   | YT., Lee, HS.,<br>(), Chuang, | l      | Medicine<br>9,794025           |       |  |  |  |  |
| 2016   | (4) >  |      | Model<br>開放印田                                                                                             | HC., Lin, C                   |        |                                |       |  |  |  |  |
| 2015   | (2) >  |      | 171 UX 4X / IJ                                                                                            | 11.                           |        |                                |       |  |  |  |  |
| 2014   | (9) >  |      | 查閱摘要~ 😵 Find TMU Fullkext View at Publisher 相關:                                                           |                               |        |                                |       |  |  |  |  |
| 2013   | (11) > |      |                                                                                                    |                               |        |                                |       |  |  |  |  |
| 收起     | 查看全部   | 3    | Hypoxia-induced preadipocyte factor 1 expression in<br>human lung fibroblasts through ERK/PEA3/c-Jun      | Cheng, WH.,<br>Chen, CL.,     | 2021 I | Molecular Medicine<br>27(1),69 | 1     |  |  |  |  |

### Step 9-10.

# 點選「全部」後,點選「查詢引用概覽」

| 在搜尋結果內搜尋 | Q      | 文獻     | 二次文獻 專利                                                                                                   |                              |                                         |       |  |  |  |
|----------|--------|--------|----------------------------------------------------------------------------------------------------|------------------------------|-----------------------------------------|-------|--|--|--|
| 優化搜尋結果   |        | 000 分析 | 「搜尋結果 顯示」                                                                                                 | d: 日期(降冪)<br>                | 日期(降冪)                                  |       |  |  |  |
| 限制範圍 排除  |        | □ 全音   | ◎ ✓ 匯出 下載 查看引用概覽 查看被引用文劇                                                                                  | 忧 加入清單 🐽                     | • 🖨 🛛                                   |       |  |  |  |
| 開放取用     | $\sim$ | 9      | 文獻標題                                                                                                    | 作者                           | 年份 來源出版物                                | 被引用文獻 |  |  |  |
| 年份       | ^      | 1      | Platelet Activation in High D-Dimer Plasma Plays a Role                                                   | Lee, MJ.,                    | 2022 Frontiers in                       | 0     |  |  |  |
| 2022     | (2) >  | €      | In Acquired Resistance to Epidermal Growth Factor<br>Receptor Tyrosine Kinase Inhibitors in Patients with | Weng, CM.,<br>Chao, W., (),  | 12,876051                               |       |  |  |  |
| 2021     | (5) >  |        | Mutant Lung Adenocarcinoma<br>開放取用                                                                        | Lin, CH., Kuo,<br>HP.        |                                         |       |  |  |  |
| 2020     | (2) >  |        | 李明培西, 《 Second and View at Dublisher 相關"                                                                  | 7 前1                         |                                         |       |  |  |  |
| 2019     | (2) >  |        | 旦岗顶安 ✓ Methicitate View at Publisher 伯刚人亂                                                                 |                              |                                         |       |  |  |  |
| 2018     | (2) >  | 2      | A Potent Histone Deacetylase Inhibitor MPT0E028                                                           | Yeh, LY., Fang,              | 2022 Frontiers in                       | 0     |  |  |  |
| 2017     | (3) >  |        | Mitigates Emphysema Severity via Components of the<br>Hippo Signaling Pathway in an Emphysematous Mouse   | YT., Lee, HS.,<br>(). Chuang | Medicine<br>9.794025                    |       |  |  |  |
| 2016     | (4) >  |        | Model                                                                                                    | HC., Lin, C                  | ,,,,,,,,,,,,,,,,,,,,,,,,,,,,,,,,,,,,,,, |       |  |  |  |
| 2015     | (2) >  |        | בדי, אף אנו נולו                                                                                          | п.                           |                                         |       |  |  |  |
| 2014     | (9) >  |        | 查閱摘要~ 😵 Find TMU Fulltext View at Publisher 相關了                                                           | て「獻                          |                                         |       |  |  |  |

#### Step 11.

依據獎勵辦法確認引用日期年限·例如:2018-2022;或是否扣除自我引用。

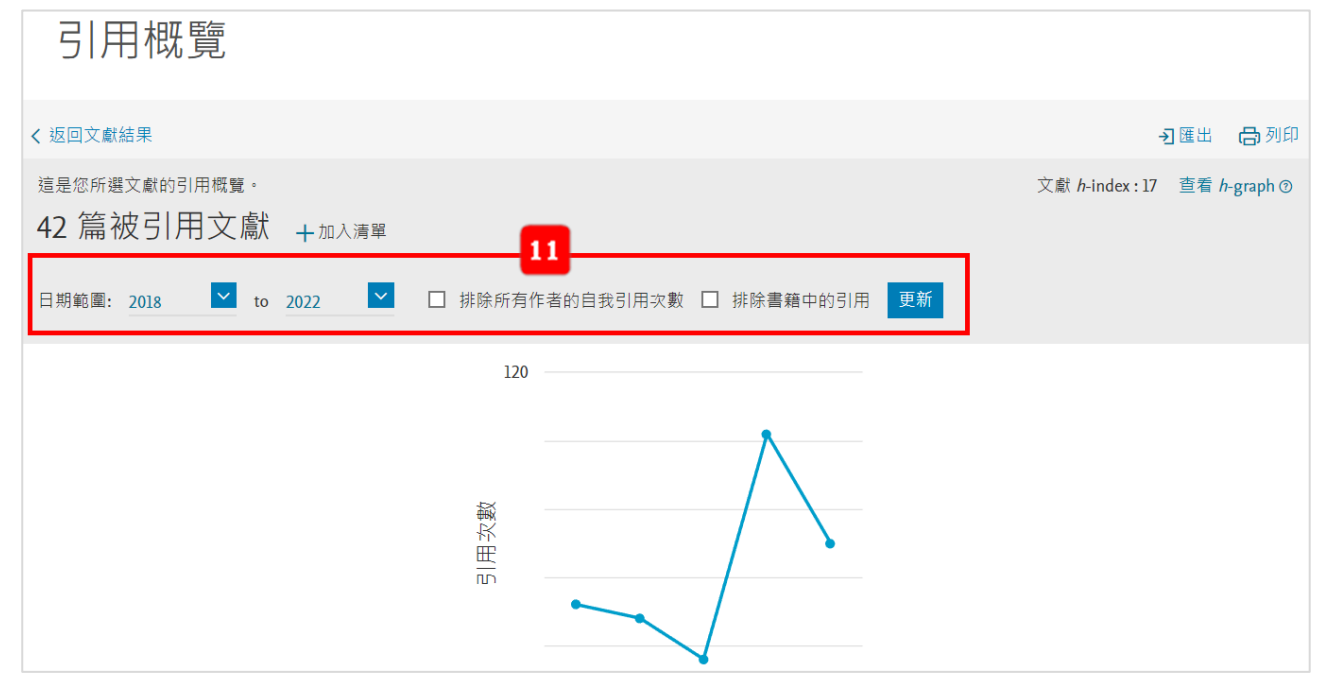

### Step 12.

頁面往下方拉,可以看到每篇論文在近5年間的引用次數概況,依據獎勵辦法挑選符合獎勵 條件(小計或當年)之論文送出申請即可,並附上此檢索結果,以茲證明。

|          | <b>渝</b> 文                                                                  | 引用次數 | <2018  | 2018 | 2019 | 2020 | 2021 | 2022 | 小計  | >2022 | 總計  |
|----------|-----------------------------------------------------------------------------|------|--------|------|------|------|------|------|-----|-------|-----|
|          |                                                                             | Tota | al 276 | 86   | 84   | 78   | ш    | 95   | 454 | 0     | 730 |
| 1        | Platelet Activation in High D-Dimer Plasma Plays a Role in A                | 2022 |        |      |      |      |      |      | 0   |       | 0   |
| 2        | A Potent Histone Deacetylase Inhibitor MPT0E028 Mitigates Em                | 2022 |        |      |      |      |      |      | 0   |       | 0   |
| 3        | Hypoxia-induced preadipocyte factor 1 expression in human lu                | 2021 |        |      |      |      |      | 1    | 1   |       | 1   |
| 4        | Histone deacetylase 7 mediates endothelin-1-induced connecti                | 2021 |        |      |      |      |      | 3    | 3   |       | 3   |
| 5        | Pref-1 induced lung fibroblast differentiation by hypoxia th                | 2021 |        |      |      |      |      | 2    | 2   |       | 2   |
| 6        | Abnormal ADAM17 expression causes airway fibrosis in chronic                | 2021 |        |      |      |      |      | 4    | 4   |       | 4   |
| 7        | Synthesis and biological evaluation of phenothiazine derivat                | 2021 |        |      |      |      | 1    | 2    | 3   |       | 3   |
| 8        | TGF- $\beta$ induced CTGF expression in human lung epithelial cells         | 2020 |        |      |      |      | 8    | 3    | n   |       | 11  |
| 9        | Mammalian target of rapamycin and p7056K mediate thrombin-in                | 2020 |        |      |      | 2    | 3    | 2    | 7   |       | 7   |
| 10       | Mycobacterium tuberculosis induces connective tissue growth                 | 2019 |        |      |      | 3    | 3    | 3    | 9   |       | 9   |
| <u> </u> | Activation of PERK in ET-1- and thrombin-induced pulmonary f                | 2019 |        |      |      | 3    | 2    | 3    | 8   |       | 8   |
| 12       | ADAM17/EGFR-dependent ERK activation mediates thrombin-induc                | 2018 |        |      |      | 2    | 5    | 3    | 10  |       | 10  |
| 13       | MEKK1, JNK, and SMAD3 mediate CXCL12-stimulated connective t                | 2018 |        |      | 2    | 5    | 3    | 2    | 12  |       | 12  |
| 14       | Correction: Induction of connective tissue growth factor exp                | 2017 |        |      |      |      | 2    |      | 2   |       | 2   |
| 15       | Hypoxia-induced ADAM 17 expression is mediated by RSK1-depen                | 2017 |        | 2    | 2    | 5    | 6    | 2    | 17  |       | 17  |
| 16       | p300 and C/EBP $\beta$ -regulated IKK $\beta$ expression are involved in th | 2017 |        | 1    | 3    | 4    | 2    | 2    | 12  |       | 12  |
| 17       | miR-19a, -19b, and -26b Mediate CTGF Expression and Pulmonar                | 2016 | 3      | 6    | 1    | 4    | 4    | 3    | 18  |       | 21  |
| 18       | Induction of connective tissue growth factor expression by h                | 2016 | 3      | 3    | 3    | 2    | 5    | 6    | 19  |       | 22  |
| 19       | Ghrelin induces colon cancer cell proliferation through the                 | 2016 | 10     | 6    | 7    | 6    | 9    | 7    | 35  |       | 45  |
| 20       | Transcriptional and posttranscriptional regulation of CXCL8/                | 2016 | 4      | 2    | 2    | 1    |      |      | 5   |       | 9   |